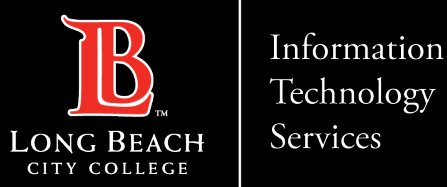

Accessing Documents Shared With You in Office 365/OneDrive

#### Accessing Documents Shared With You in Office 365/OneDrive

| Andrew Chavez shar                 | red "test" with you.            | @, ~                              |
|------------------------------------|---------------------------------|-----------------------------------|
| Andrew Chavez<br>To: Andrew Chavez |                                 | ② ♦ ♦ →<br>Fri 11/18/2022 4:28 PM |
|                                    | Andrew Chavez shared a f        | ile with                          |
|                                    | Hi, please see the shared docum | ent!<br>this message.             |
|                                    | Privacy. Statement              | Linchor: 10km                     |

•When a document has been shared with you, you may receive an email to your LBCC inbox with a notification and a link to that document.

ITS Faculty & Staff Help Desk · (562) 938-4357 · helpdesk@lbcc.edu · https://www.lbcc.edu/information-technology-services

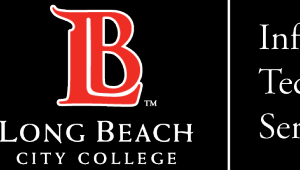

Information Technology Services

Accessing Documents Shared With You in Office 365/OneDrive

# Signing in Microsoft 365

| iviter 0301t          |       |      |
|-----------------------|-------|------|
| Sign in               |       |      |
| 1234567@lbcc.edu      | L     |      |
| No account? Create o  | one!  |      |
| Can't access your acc | ount? |      |
|                       | Back  | Next |
|                       |       |      |
|                       |       |      |

If prompted, please enter your credentials as follows:

youremployeeID@lbcc.edu Ex) 1234567@lbcc.edu

Depending on the security associated with the document, you may need to sign into Office 365 before viewing or editing the document.

ITS Faculty & Staff Help Desk · (562) 938-4357 · helpdesk@lbcc.edu · https://www.lbcc.edu/information-technology-services

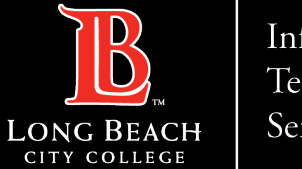

Information Technology Services

#### Accessing Documents Shared With You in Office 365/OneDrive

### **Enter Credentials**

|                   | Excel test | - Saved ~ |         |           |      |         |         |       |      | P        | Search (A | lt + Q) |   |      |
|-------------------|------------|-----------|---------|-----------|------|---------|---------|-------|------|----------|-----------|---------|---|------|
| File              | Home       | Insert    | Draw Pa | ge Layout | Forn | nulas l | Data Re | rview | View | Automate | Help      |         |   |      |
| 9.                | 🖞 v 🚿      | Calibri   | ~ 1     | 1 v E     | 8 I  | ⊞~      | 0 - A   | ~     | ≣~   | 韓 🗐      | Merge 🗸   | General | ~ | \$ . |
| A1                | *          | × ~ fx    |         |           |      |         |         |       |      |          |           |         |   |      |
| 1                 | A B        | C         | D       | E         | F    | G       | н       | 1     | 1    | К        | L         | м       | N | 0    |
| 2 3               |            |           |         |           |      |         |         |       |      |          |           |         |   |      |
| 4<br>5<br>6       |            |           |         |           |      |         |         |       |      |          |           |         |   |      |
| 7 8               |            |           |         |           |      |         |         |       |      |          |           |         |   |      |
| ) <sup>9</sup> 10 |            |           |         |           |      |         |         |       |      |          |           |         |   |      |
| 11<br>12<br>13    |            |           |         |           |      |         |         |       |      |          |           |         |   |      |
| 14<br>15          |            |           |         |           |      |         |         |       |      |          |           |         |   |      |
| 16<br>17          |            |           |         |           |      |         |         |       |      |          |           |         |   |      |
| 19<br>20          |            | _         |         |           |      |         |         |       |      |          |           |         |   |      |
| 21<br>22          |            |           |         |           |      |         |         |       |      |          |           |         |   |      |
| 23<br>24          |            |           |         |           |      |         |         |       |      |          |           |         |   |      |
| 25                |            |           |         |           |      |         |         |       |      |          |           |         |   |      |

After confirming your credentials, you will be redirected to the document.

ITS Faculty & Staff Help Desk · (562) 938-4357 · helpdesk@lbcc.edu · https://www.lbcc.edu/information-technology-services

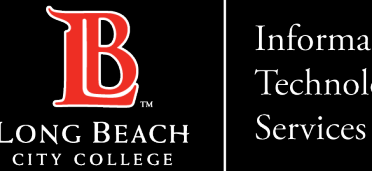

Information Technology

Accessing Documents Shared With You in Office 365/OneDrive

## Alternatively accessing documents

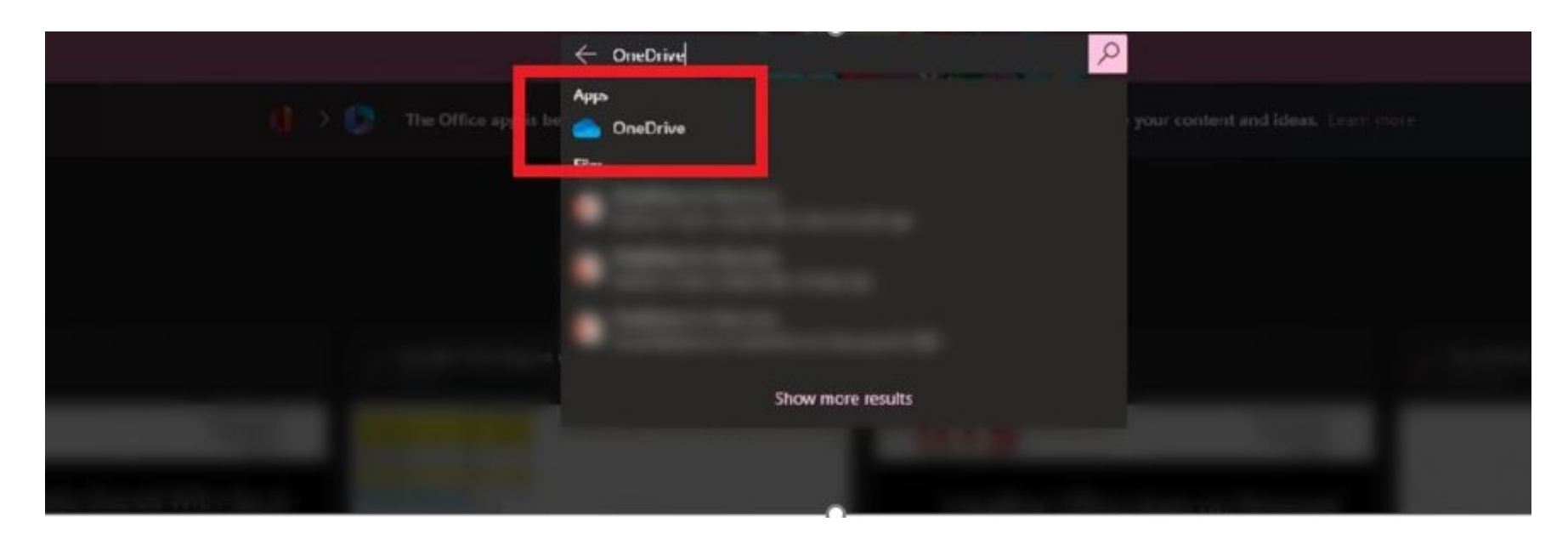

Alternatively, if you access your OneDrive account you can view a list of documents that have been shared with your account. OneDrive can be accessed by signing into your Office 365 account from the Viking Portal, then searching for the OneDrive app from your Office 365 dashboard.

ITS Faculty & Staff Help Desk • helpdesk@lbcc.edu https://www.lbcc.edu/information-technology-services (562) 938-4357

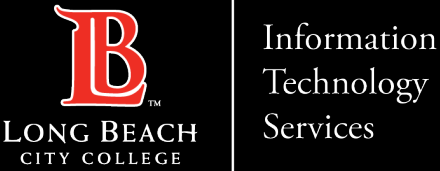

Technology

Accessing Documents Shared With You in Office 365/OneDrive

#### **Click Shared Location**

|                | OneDrive    |          |                          | 🔎 Sea           | rch           |             |          |  |
|----------------|-------------|----------|--------------------------|-----------------|---------------|-------------|----------|--|
| And            | rew Chavez  | + New ~  | 👎 Upload 🖌 😋 Sync 🔗 Auto | omate 👻         |               |             |          |  |
| EJ             | My files    |          |                          |                 |               |             |          |  |
| 9              | Becent      | My files |                          |                 |               |             |          |  |
| я <sup>8</sup> | Shared      | P        |                          | A 4 - 100 - 4 1 | N             | PRINTER AND | <b>5</b> |  |
| 0              | Recycle bin |          | Name ~                   | Modified 1      | Modified By ~ | File size 🗸 | snaring  |  |
|                |             |          |                          |                 |               |             |          |  |
| Quic           | k access    |          |                          |                 |               |             |          |  |
| 2              |             |          |                          |                 |               |             |          |  |
|                |             |          |                          |                 |               |             |          |  |
|                |             |          |                          |                 |               |             |          |  |
|                |             |          |                          |                 |               |             |          |  |
|                |             |          |                          |                 |               |             |          |  |
|                |             |          |                          |                 |               |             |          |  |

Inside of your OneDrive account, click **Shared** located at the upper-left hand corner of the webpage.

https://www.lbcc.edu/information-technology-services ITS Faculty & Staff Help Desk • helpdesk@lbcc.edu • (562) 938-4357 ·

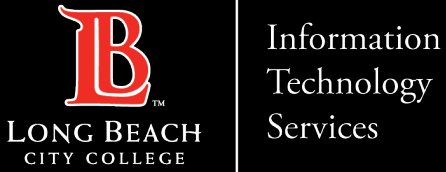

Technology

Accessing Documents Shared With You in Office 365/OneDrive

# List Shared with you

|                | OneDrive    |                               | ,⊅ Search |             |             |
|----------------|-------------|-------------------------------|-----------|-------------|-------------|
| And            | rew Chavez  | Shared with you Shared by you |           |             |             |
| Ð              | My files    |                               |           |             |             |
| 3              | Recent      | Shared with you               |           |             |             |
| ٨ <sup>R</sup> | Shared      |                               |           |             |             |
| 8              | Recycle bin | D Name ~                      |           | Date Share: | Shared By V |
|                |             |                               |           |             |             |
|                |             |                               |           |             |             |
|                |             |                               |           |             |             |
|                |             |                               |           |             |             |
|                |             |                               |           |             |             |

What should populate is a list of documents that have been shared with you and that you should have access to.

https://www.lbcc.edu/information-technology-services ITS Faculty & Staff Help Desk • helpdesk@lbcc.edu · (562) 938-4357 ・